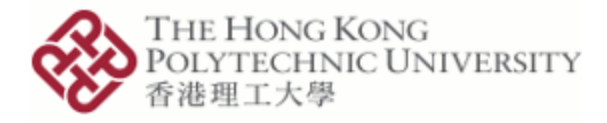

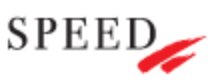

# SEHS4653 Control System Analysis

- Experiment 2 : Application of PID Controller
- Objective : Tuning PID controller parameters and then apply it to the DC servo motor speed control
- Equipment : PC computer, Matlab with Simulink, ACS-1000 Analog Control System, ACS-18001 DC servo motor & control unit

Procedure

:

#### **Tunning of PID Controller Parameters by Trial-and-Error Method**

1. Figure 1 shows the block diagram of closed-loop control system with a plant plus PID controller.

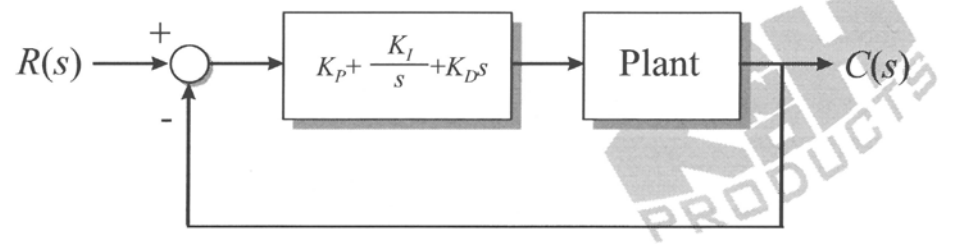

Figure 1. Block diagram of the closed-loop system.

2. The plant is the DC servo motor speed control system which has the following transfer function,

 $\frac{10}{s+10}$ 

Then, the combined transfer function of PID controller plus plant becomes,

$$\left(K_{p} + \frac{K_{I}}{s} + K_{D}s\right)\left(\frac{10}{s+10}\right) = \frac{K_{D}s^{2} + K_{p}s + K_{I}}{\frac{1}{10}s^{2} + s}$$

3.

Draw the block diagram in Simulink as shown below.

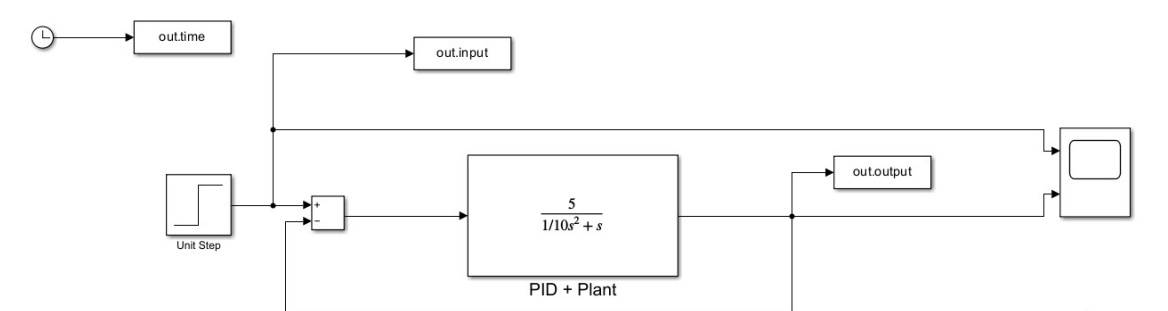

Figure 2. Block diagram in Simulink.

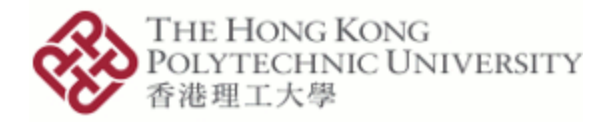

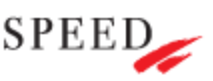

- 4. Set the "Final value" to 1 and "Step time" to 0 in the **Step** block. Adjust the simulation stop time to 0.2 in the menu bar.
- 5. Save the block diagram as Lab3.slx (or Lab3.mdl).
- 6. Modify the coefficient of  $s^0$  term of numerator of "PID + Plant" transfer function  $K_I$  to make 15% ~ 20% overshoot by setting  $K_P$  and  $K_D = 0$ . Record the value  $K_I$ .
- 7. Modify the coefficient of *s* term of numerator of "PID + Plant" transfer function  $K_P$  to make overshoot disappeared. Record the value of  $K_P$ .
- 8. Modify the coefficient of  $s^2$  term of numerator of "PID + Plant" transfer function  $K_D$  to make the system response quick. Record the value  $K_D$ .
- 9. Repeat Steps 6 to 8 until satisfactory. Note: Due to the hardware limitation. Take note on the operating range of  $K_P$  and  $K_I: 0 \sim 500$ , and  $K_D: 0 \sim 1$ .

### PID Controller Used in DC Servo Motor Speed Control

10. Complete the connections by referring to the block diagram and wiring diagram shown in Figures 3 and 4.

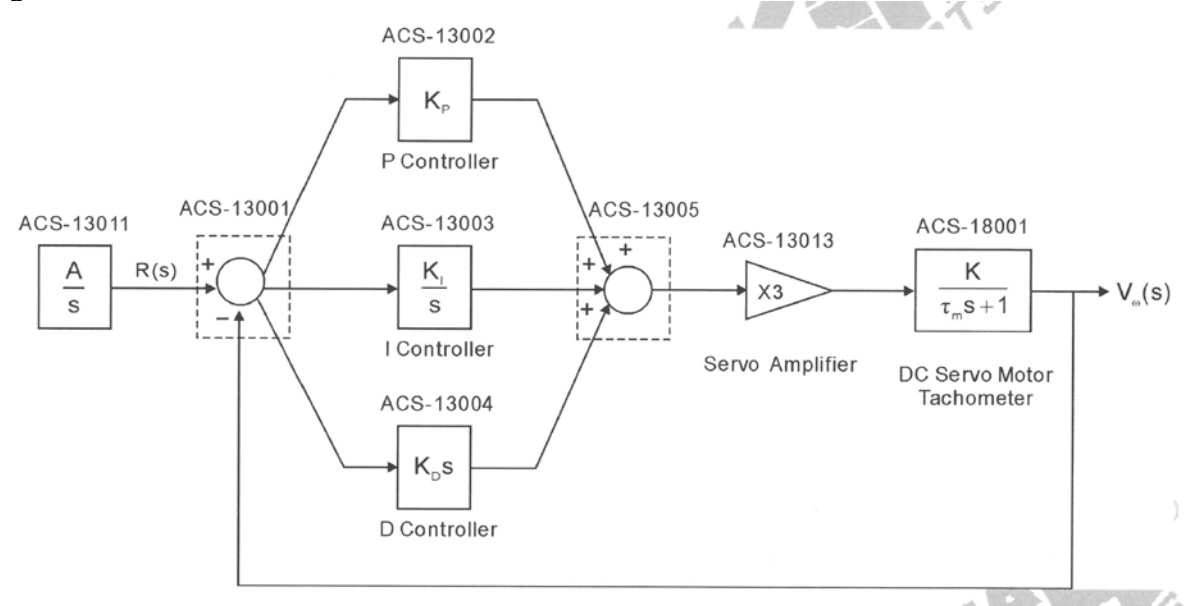

Figure 3. Block diagram.

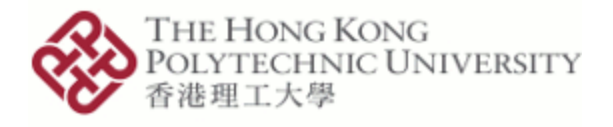

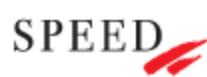

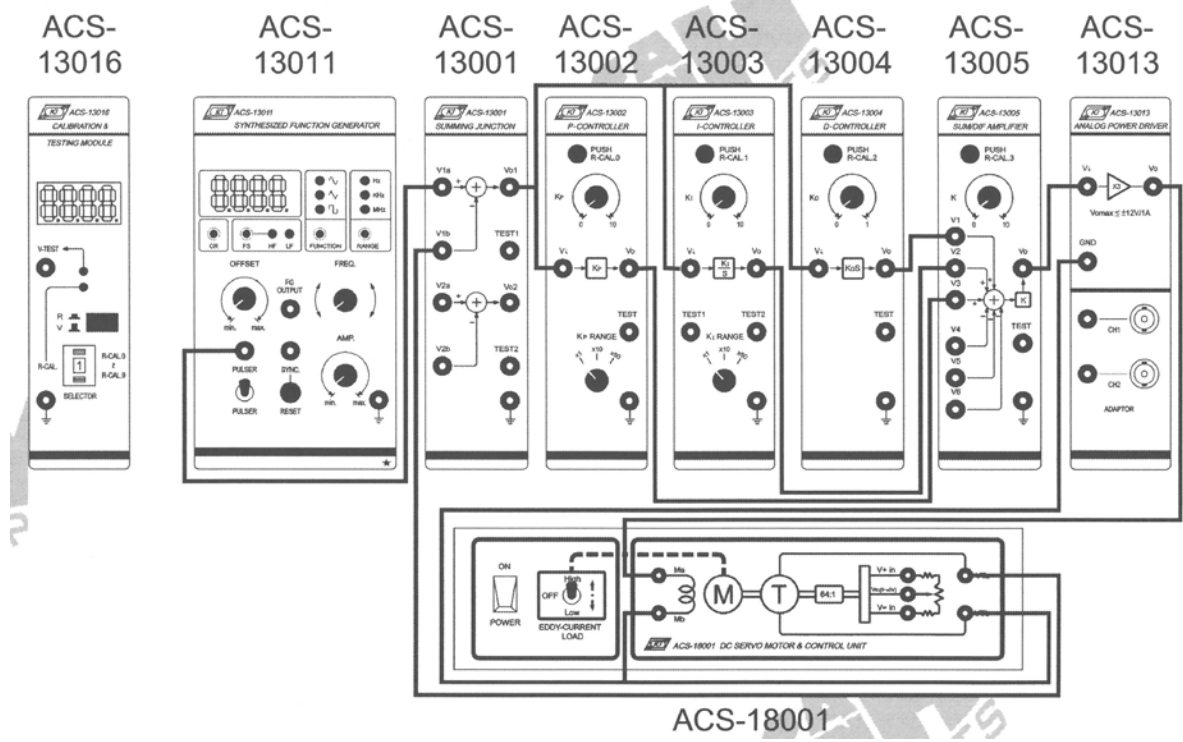

Figure 4. Wiring diagram.

- 11. On ACS-13011, pull **OFFSET** control knob, adjust **OFFSET** and **AMP** control knobs to generate a 4 Vpp pulse (low level = 0 V) at **PULSER** output terminal.
- 12. Set K = 1 by turning the K control knob on ACS-13005 until the ACS-13016 R-CAL.3 displays 10.
- 13. Input your K<sub>P</sub> (ACS-13002), K<sub>I</sub> (ACS-13003) and K<sub>D</sub> (ACS-13004) values obtained in Step 9 to control the DC servo motor speed.
  Note: Before pressing the R-CAL push button switch to set parameters in ACS-13016, disconnect the connecting wire to motor coil terminal Ma.
- 14. You may require to re-tune your PID controller for obtaining a satisfactory response.
- 15. Record the system response and store in your USB.
- 16. Compare the system responses between your PID controller and other controller(s) as given by lecturer(s) after all the lab sessions ended.
- 17. State the limitations of the experiment.

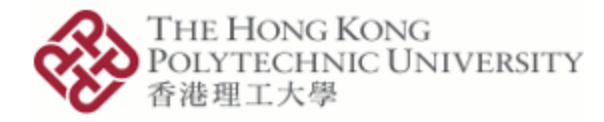

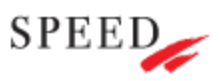

### Appendix A: Analog Control System (ACS-1000) Manual

### ACS-13002 P-Controller

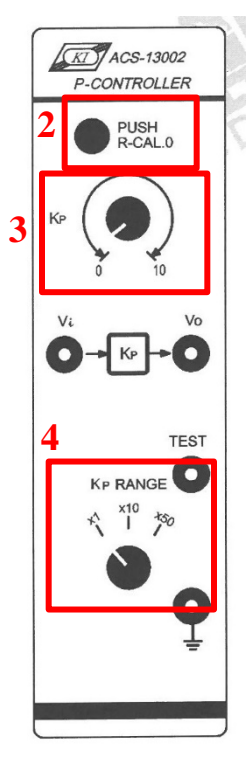

### To set Kp = 1

- 1. On ACS-13016 (right hand side), set "SELECTOR" switch to 0 (R-CAL.0) and set the R/ V selector switch to **R** position.
- 2. On ACS-13002 (left hand side), press "R-CAL.0" pushbutton switch.
- 3. Turn the K<sub>P</sub> control knob until the ACS-13016 R-CAL.0 displays 10.
- 4. Set  $K_P$  "**RANGE**" selector switch to **x1** position.

Conclusion: **Display = 10 \times K\_P** 

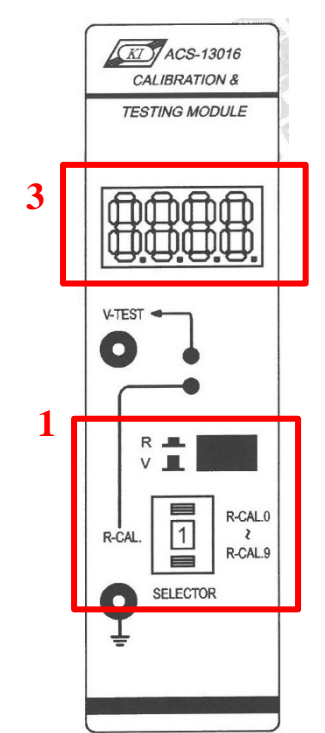

## ACS-13003 I-Controller

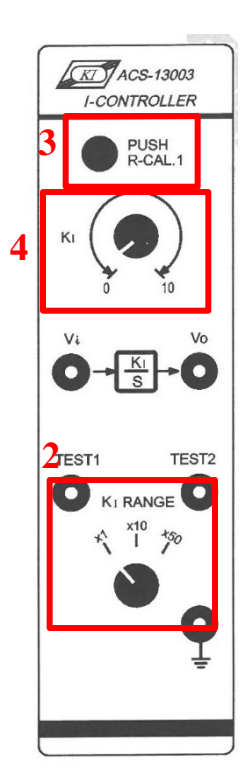

#### To set $K_I = 10$

- 1. On ACS-13016 (right hand side), set "SELECTOR" switch to 1 (R-CAL.1) and set the R/V selector switch to **R** position.
- 2. Set K<sub>I</sub> "RANGE" selector switch to x10 position.
- 3. On ACS-13003 (left hand side), press "R-CAL.1" pushbutton switch.
- 4. Turn the  $K_1$  control knob until the ACS-13016 R-CAL.1 displays 100.

Conclusion: **Display = 10 \times K\_I** 

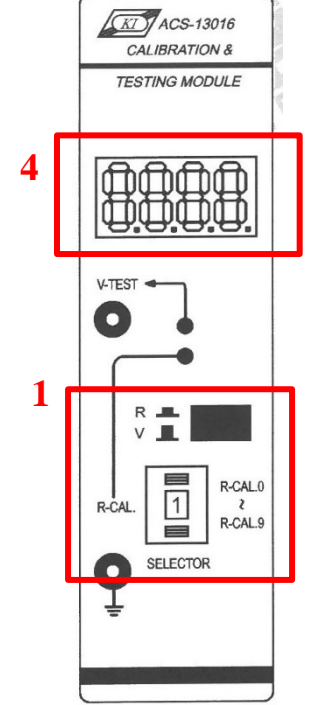

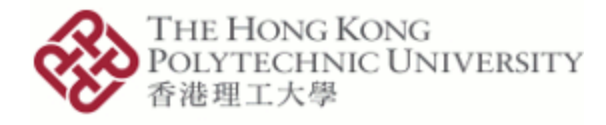

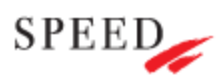

### ACS-13004 D-Controller

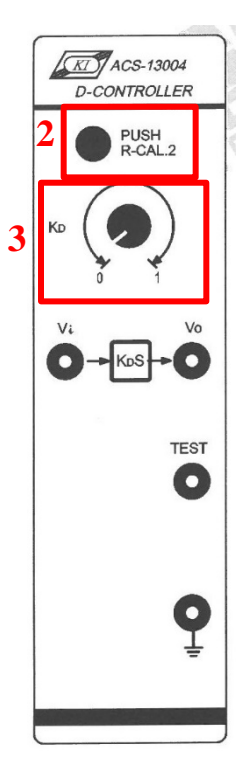

### To set <mark>K<sub>D</sub> = 0.1</mark>

- On ACS-13016 (right hand side), set "SELECTOR" switch to 2 (R-CAL.2) and set the R/V selector switch to R position.
- 2. On ACS-13004 (left hand side), press "R-CAL.2" pushbutton switch.
- 3. Turn the  $K_D$  control knob until the ACS-13016 R-CAL.2 displays 10.

Conclusion: **Display = K\_D / 0.01** 

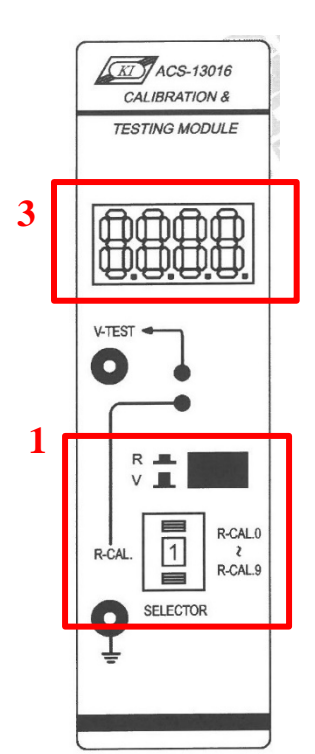

## ACS-13005 SUM/DIF Amplifier

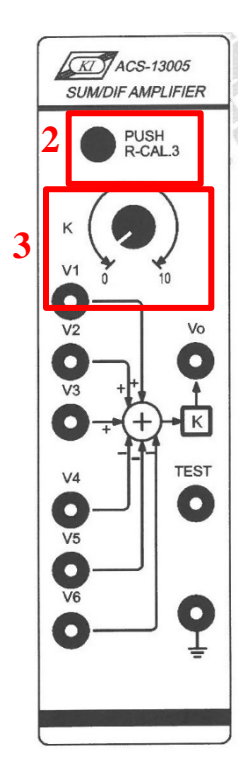

To set K = 1

- On ACS-13016 (right hand side), set "SELECTOR" switch to 3 (R-CAL.3) and set the R/ V selector switch to R position.
- 5. On ACS-13005 (left hand side), press "R-CAL.3" pushbutton switch.
- 6. Turn the K control knob until the ACS-13016 R-CAL.3 displays 10.

Conclusion: **Display = 10 \times K** 

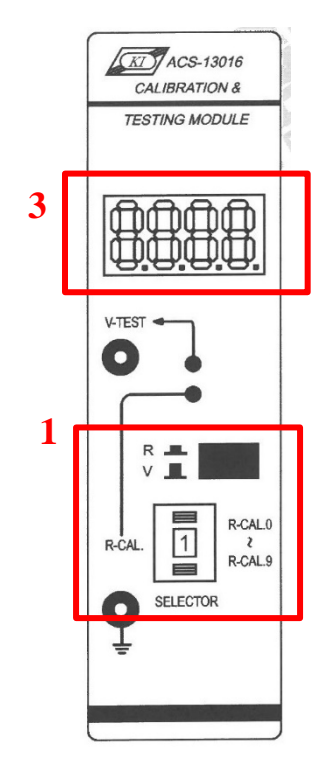

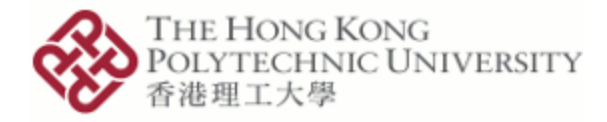

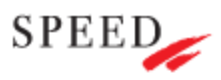

### ACS-13011 Synthesized Function Generator

| ACS-13011<br>SYNTHESIZED FUNCTION GENERATOR |   |                  |       |          |            |  |
|---------------------------------------------|---|------------------|-------|----------|------------|--|
|                                             |   |                  |       |          |            |  |
| CR PS HF LF FUNC                            |   |                  |       | FUNCTION | FREQ. 3    |  |
|                                             | 7 | PULSER<br>PULSER | SYNC. | AMI      | P.<br>max. |  |
|                                             |   |                  |       |          | *          |  |

Output Wave: (a) Sine, (b) Triangle, (c) Square and (d) Step

- 1. Amplitude (100 mVpp 18 Vpp): AMP control knob
- DC Offset (-10 V +10 V): OFFSET control knob 0 V Offset: Depress OFFSET Adjust offset: Pull OFFSET control knob then turning
- Frequency (6 ranges): FREQ control knob and RANGE selector
   (a) 0.01–10 Hz, (b) 0.1–100 Hz, (c) 1–1000 Hz, (d) 10 Hz 10 KHz,
   (e) 100 Hz 100 KHz, and (f) 1 KHz 1 MHz
- 4. Push FS button to makes FREQ control knob alternate between coarse to fine modes.
  HF ON: Coarse tuning mode
  LF ON: Fine tuning mode
- 5. Use an oscilloscope to measure and observe the <u>output waveform</u> at **FG OUTPUT** terminal.
- 6. Default value (100 Hz sine in 100 Hz frequency range): **CR** button
- 7. Step function: **PULSER** output terminal and push **PULSER** button and use **AMP** and **OFFSET** for adjustment.

End of Experiment 2

Updated on 13 Feb 2023